After logging in to CalCentral (calcentral.berkeley.edu), you arrive at the homepage, My Dashboard, to which you can return at any time by clicking the My Dashboard link at the top, left.

|                                                                               | <b>O</b> shure                                                                                                    |                                                     |         |
|-------------------------------------------------------------------------------|----------------------------------------------------------------------------------------------------|-----------------------------------------------------|---------|
| vednesday MAR 30                                                              | Setup                                                                                                    | NOTIFICATIONS                                       |         |
| o see events from your bCal calendar,<br>onnect CalCentral to your bConnected | Connect to bConnected M 🛐 🙆                                                                                             | Homework 5 has been posted.<br>COG SCI C140, Mar 16 | fil     |
| Soogle calendar account, then Accept.<br>Show more                            | connect calcentral to your campus beconnected ernall, calendar and drive<br>account.                                    | Assignment Created<br>COG SCI C140, Mar 16          |         |
|                                                                               | Calcentral. Show more                                                                                                   | COG SCI C140, Mar 15                                | lf      |
| Ay Classes SPRING 2016                                                        | Connect Dismiss                                                                                                    | Assignment Created COG SCI C140, Mar 13             | Notific |
| INGUIS C160<br>Auantitative Methods in Linguistics                            | Tasks                                                                                                    | Presentation schedule<br>COG SCI C140, Mar 13       | > fo    |
|                                                                               | Cheduled Unscheduled Completed                                                                                          | New/Updated Conversation<br>COG SCI C140, Mar 8     | appe    |
| Inguistics Honors Course                                                      | To manage your personal tasks, connect CalCentral to your bConnected<br>Google calendur account, then Accept. Show more | T Grades Posted<br>COG SCI C140, Mar 6              | (Clic   |
| inguistics Honors Course bCourses                                             | Click the Connect                                                                                                    | New/Updated Conversation                            | `       |
| INGUIS 198 SILC                                                               | button to make your 🗟                                                                                                   | Homework 4                                          | se      |
| INGUIS 199                                                                    | bMail, bCalendar, bDrive,                                                                                               |                                                     | info    |

## The classes you are teaching.

(Click on a class link to see more.)

load.

to

class.

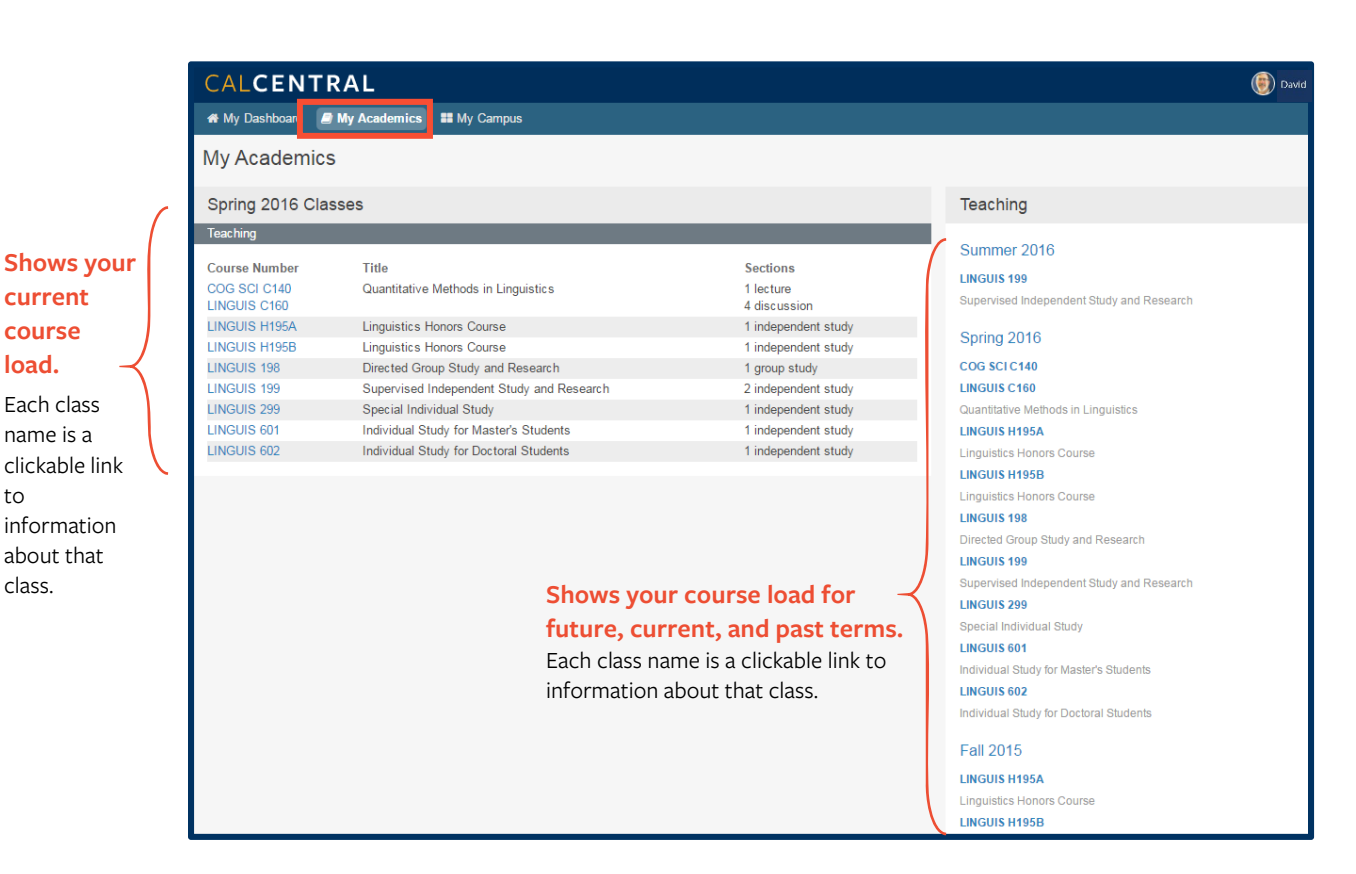

Drop-list

### Create a bookmark to this page in your browser.

# **Viewing Class Information**

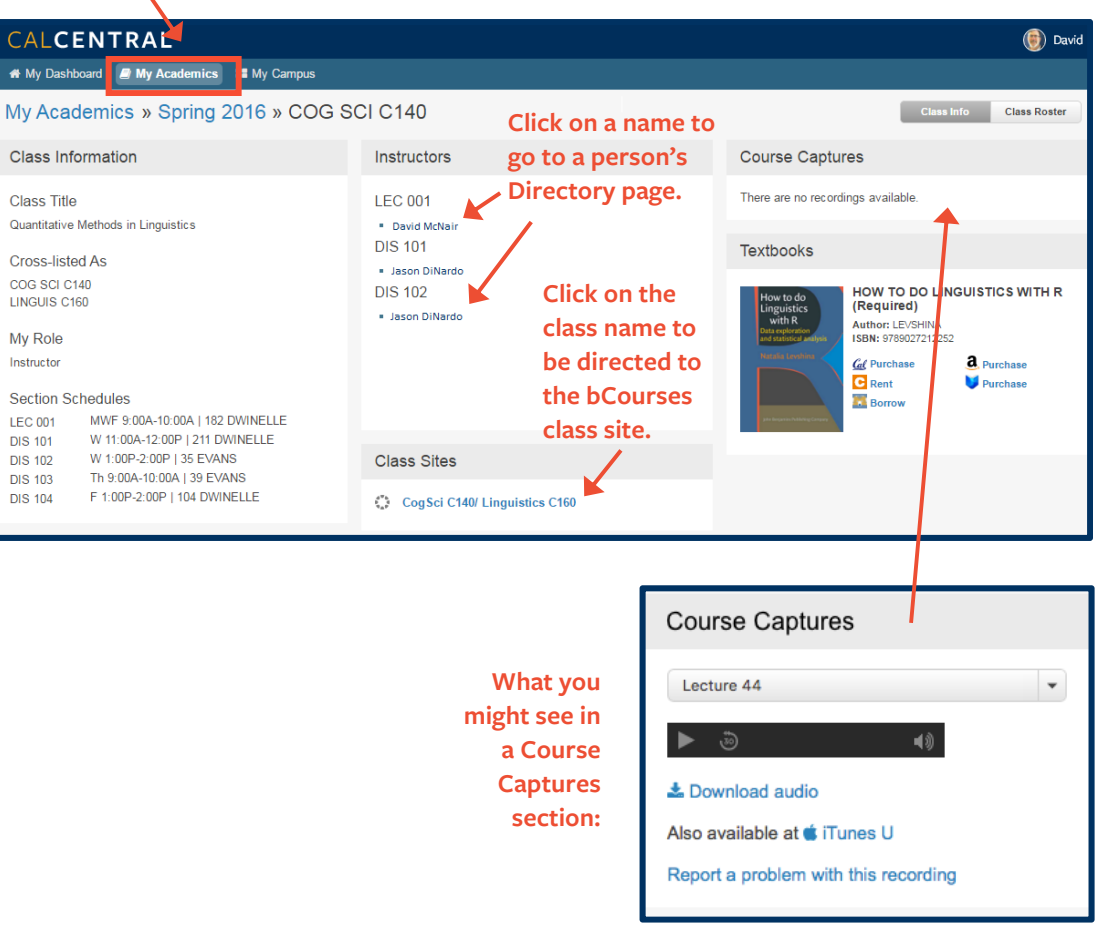

#### **Click here**

to jump to a page showing just your Spring 2016 classes.

#### **Click here**

to jump to the My Academics starting page.

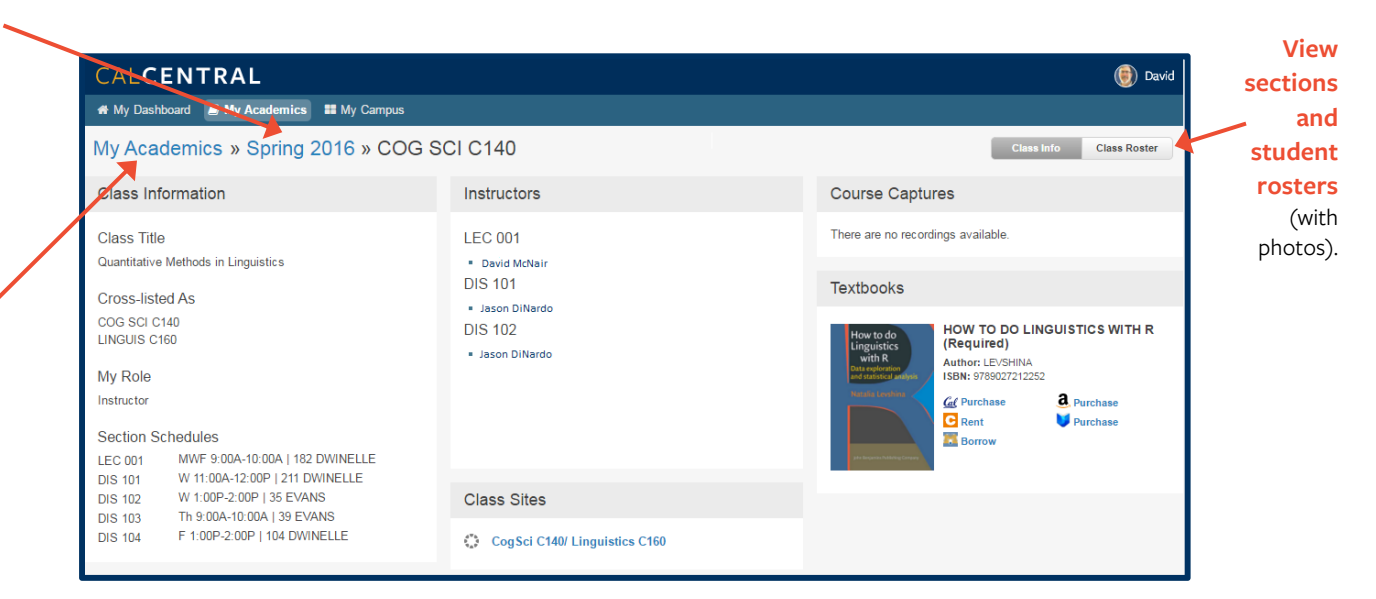

# **View of Student Roster**

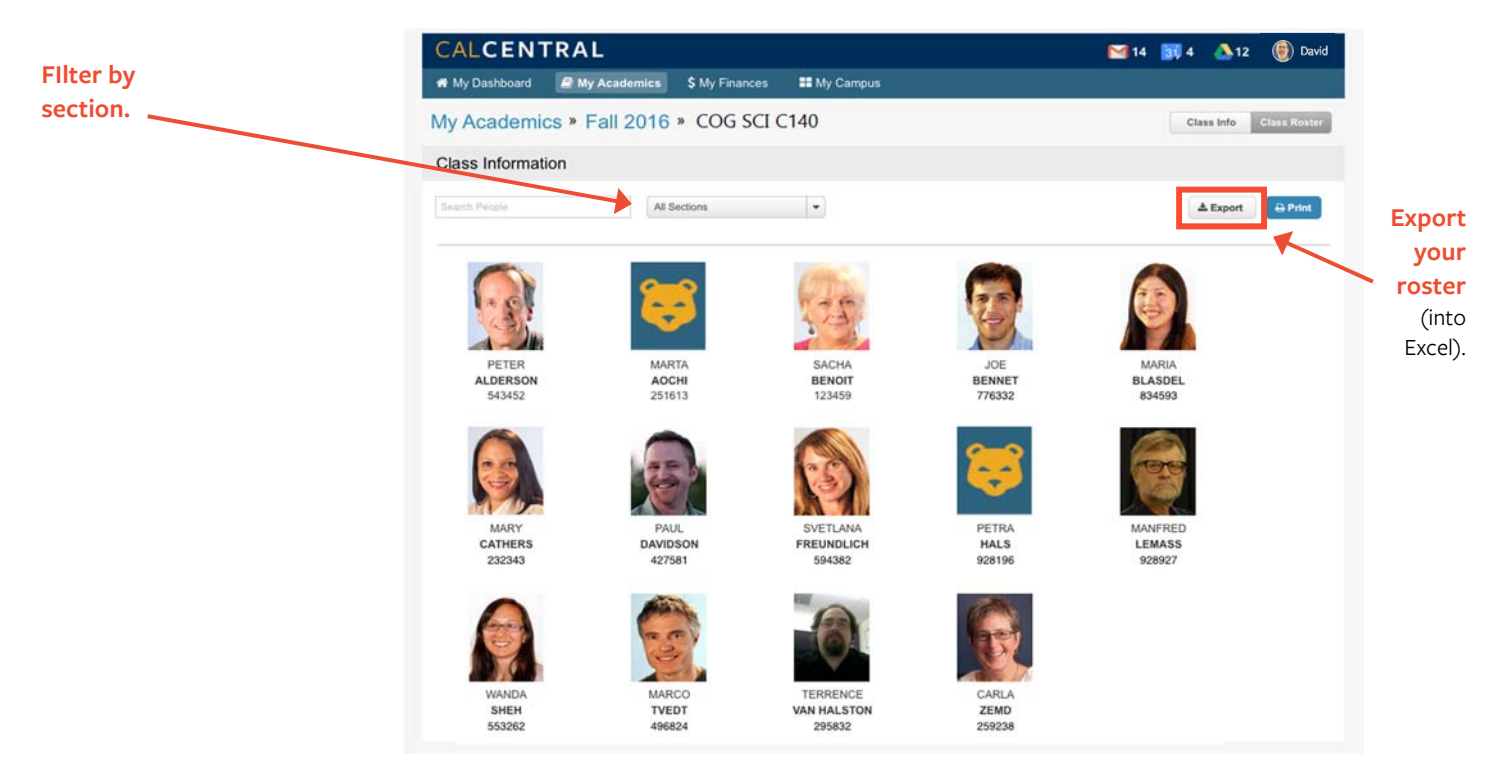

# Logging Off

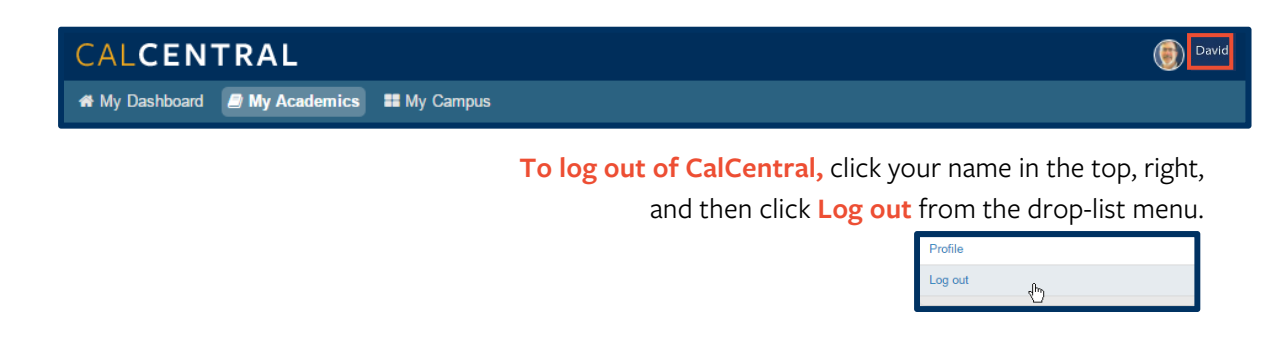

## Support:

For questions or assistance, please contact Campus Shared Services IT:

- Call 510-664-9000 (press option 6)
- Email: sishelp@berkeley.edu
- Submit a ticket: https://shared-services-help.berkeley.edu/new\_ticket/it